## ขั้นตอนการขอแจ้งสำเร็จการศึกษาของนักศึกษา ระดับ ปวช.

1. เข้าสู่เว็บไซต์ระบบทะเบียนนักศึกษาออนไลน์(<u>http://reg.rmutp.ac.th/</u>) ไปที่เมนู "**เข้าสู่ระบบ**"

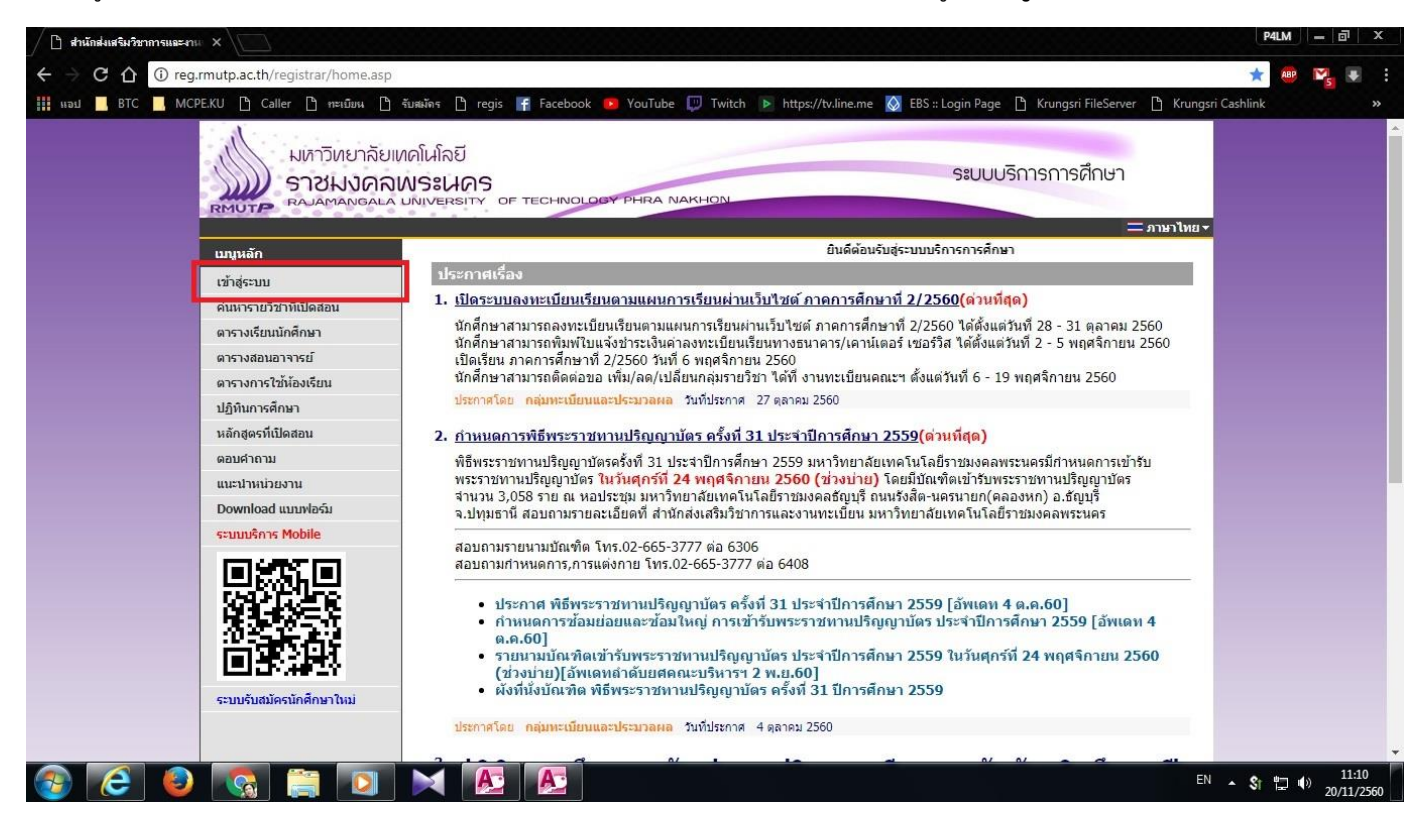

กรอกรหัสประจำตัวนักศึกษาและรหัสผ่าน แล้วคลิก "เข้าสู่ระบบ"

|                                                                                                    | P4LM — 한 ×                                  |
|----------------------------------------------------------------------------------------------------|---------------------------------------------|
| 🗧 🔶 C 🕜 🛈 ไม่ปลอดกัย   reg.rmutp.ac.th/registrar/login.asp?avs174737344=1                                                                                                    | 🕁 🥮 🛂 😨 🗄                                   |
| 🔢 แอป 📕 BTC 📕 MCPE.KU 🗅 Caller 🗅 ทะเมียน 🗅 รับสมัคร 🗅 regis 😭 Facebook 🥺 YouTube 💷 Twitch 🕨 https://tv.line.me 🔕 EBS :: Login Page 🗅                                                                                                    | Krungsri FileServer 🕒 Krungsri Cashlink 🛛 👋 |
|                                                                                                    | ารการศึกษา<br>= ภาษาไทย •                   |
| บบูนลัก                                                                                                    |                                             |
| หน้าเริ่มต้น                                                                                                    |                                             |
| <u>ลืมรหัสผ่านสำหรับนักศึกษา</u><br>กรุณาป้อนรหัสประจำตัวและรหัสผ่าน                                                                                                    |                                             |
|                                                                                                    | ย) *<br>คณะ ดังนี้                          |
| ตณะรัทยาศาสตร์ 115, 02-665-3777 ต่อ 6308<br>คณะบริหารธุรกิจ โทร, 02-665-3777 ต่อ 6308 หรือ 6309<br>คณะบริหารธุรกิจ โทร, 02-665-3777 ต่อ 6308 หรือ 6309<br>คณะสุดสาหกรรม โทร, 02-665-3777 ต่อ 6304<br>คณะลุดสาหกรรมสิ่งทอและออกแบบแฟชั่น โทร, 02-665-3777 ต่อ 6302<br>คณะเทคโนโอยี่ตรกรรมศาสตร์ โทร, 02-665-3777 ต่อ 6302<br>คณะเทคโนโอยี่สิปสี่อสารมาลชน โทร, 02-665-3777 ต่อ 6306<br>คณะสถาปัตยกรรมศาสตร์และการออกแบบ โทร, 02-665-3777 ต่อ 6303<br>นักศึกษารรม์ยา ป.บัณฑ์ ต ปริญญาโทและปริญญาเอกปุกคณะ โทร, 02-665-3777 ต่อ 6635 |                                             |
|                                                                                                    | EN 🔺 💲 🛱 🗐 11:12<br>20/11/2560              |

 3. หากนักศึกษาลงทะเบียนเรียนครบหลักสูตรแล้ว เมื่อเข้าสู่ระบบทะเบียนนักศึกษาออนไลน์ จะพบเมนู "แจ้งสำเร็จ การศึกษา" อยู่ด้านล่างเมนู "ตรวจสอบจบ" ให้คลิกที่เมนู "แจ้งสำเร็จการศึกษา"

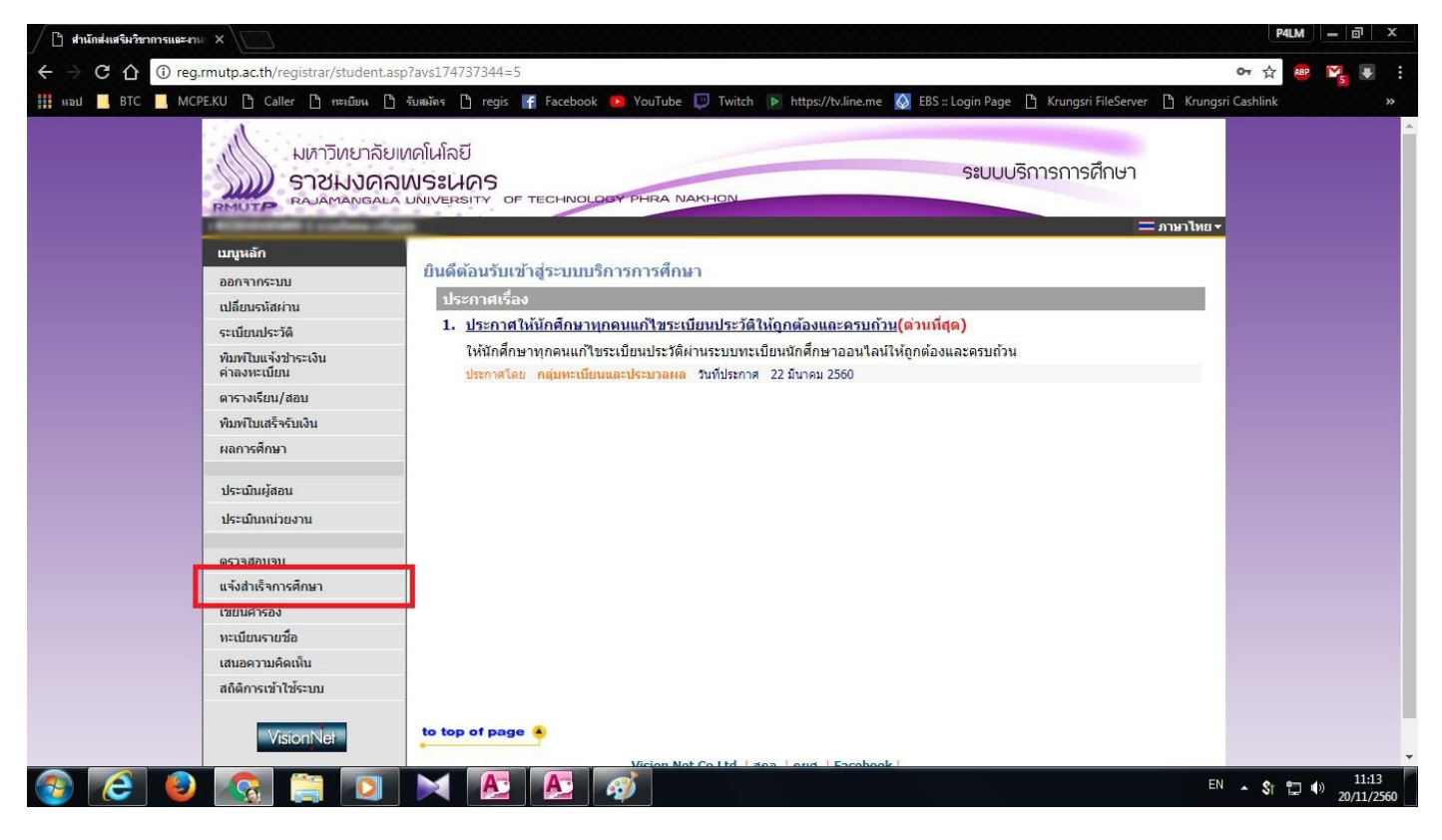

 เมื่อเข้าสู่หน้าแจ้งสำเร็จการศึกษาแล้ว จะพบข้อมูลการศึกษาของนักศึกษาและข้อมูลสถานที่ติดต่อ <u>ให้นักศึกษากรอกข้อมูล</u> สถานที่ติดต่อที่เป็นปัจจุบันให้ครบทุกช่อง เมื่อกรอกข้อมูลครบทุกช่องแล้วจึงกดปุ่ม "แจ้งสำเร็จ"

| 🖉 สำนักส่งเสริมวิชาการและงาเ |                                              |                                                                                                    |                                                                                                    |                                                                                                    |                                                                                                  |                        | P4LM     | - 0   | х |
|------------------------------|----------------------------------------------|----------------------------------------------------------------------------------------------------|----------------------------------------------------------------------------------------------------|----------------------------------------------------------------------------------------------------|--------------------------------------------------------------------------------------------------|------------------------|----------|-------|---|
|                              | .rmutp.ac.th/registrar/bioentryco            | nfiggra.asp?avs174738635                                                                                                    | =10                                                                                                    |                                                                                                    |                                                                                                  | 1                      | ABP      | ¥     |   |
| 🗰 แอป 🔜 BTC 🔜 MCP            | PE.KU 🗅 Caller 🕒 ทะเบียน 🗅                   | รับสมัดร 🗋 regis 📑 Face                                                                                                    | ebook 📧 YouTube 💭 Twit                                                                                                    | tch 🕨 https://tv.line.me 【                                                                                             | 🔰 EBS :: Login Page 🏾 👌 Krungsri FileSen                                                         | ver 🎦 Krungsri Cashlii | ık       |       |   |
|                              | ถอยกลับ<br>แนะนำการใช้งาน                    |                                                                                                    | <b>แ</b> จ<br>ภาคการศึกษาที<br>6/11/2560 - 6/1                                                                               | <mark>งังสำเร็จ</mark><br>1 2 ปีการศึกษา 2560<br>12/2560                                                               |                                                                                                  |                        |          |       |   |
|                              |                                              | ข้อมูลการศึกษา<br>รหัสประจำตัว<br>ชื่อ<br>ชื่อภาษาอังกฤษ<br>ดูนย์<br>ดูณะ<br>สาขาวิชา<br>สถานภาพนักศึกษา<br>หากมีการเปลี่ยนแปลงมี<br><mark>ห้อมูลสถานท์ติดต่อ (</mark> มั<br><mark>ช้อมูลสถานท์ติดต่อ (</mark> มั<br>ข้อมูลสถานท์ติดต่อ (<br>ระบุ 1 address เท่านั้น *<br>ท้อยู่ปัจจุบัน<br>(เลขที,ถนน,หมู่บำน) *<br>แขวง/ตำบล *<br>เขต/ฮำเภอ * | พระนครเหนือ<br>อุตสาหกรรม<br>ข่างอิเล็กทรอนิกส์<br>สถานภาพนศ.ปกติ<br>อยู่ปัจุบัน โปรด Update ข้อ<br>กศึกษาต้องกรอกข้อมูลให้ค | นามสกุล<br>นามสกุลภาษาอังกฤษ<br>ระดับ<br>หลักสูตร<br>ชื่อปริญญา<br>วันที่รับเข้า<br>รันที่รับเข้า<br>รันที่รับเข้า<br> | ประกาศนียบตรวิชาชีพ ภาคพิเศษ<br>-<br>ประกาศนียบตรวิชาชีพ<br>17/4/2558 วันที่จบ/พันสภาพ<br>จตัด ) |                        |          |       |   |
|                              | VisionNet Powered by Vision Net, 1995 - 2011 | contact staff :                                                                                                    | Vision Net Co.Ltd                                                                                                    | แจ้งสำเร็จ<br>  สกอ.   กยศ.   Facebook  <br>                                                                           |                                                                                                  | EN A S                 | * *T 10) | 12:04 | 4 |

5. ระบบจะแสดงกล่องข้อความแจ้งว่า "**ทำรายการแล้ว**" ให้นักศึกษากดปุ่ม "ตกลง"

| 🕒 สำนักส่งเสริมวิชาการและงาน 🗙                  |                                                         |                                          |                          |                                                  | P4LM      | - 0       | x   |
|-------------------------------------------------|---------------------------------------------------------|------------------------------------------|--------------------------|--------------------------------------------------|-----------|-----------|-----|
| 🗧 🔿 C 🏠 🛈 ไม่ปลอดภัย   reg.rmutp.ac.th/registra | r/bioentryconfiggra.asp?av                              | s174738635=10                            |                          |                                                  | ☆ 🕮       | ¥. +      | :   |
| III แอป 🔜 BTC 🔜 MCPE.KU 🕒 Caller 🗋 กะเบียน 🕒    | รับสมัดร 🗋 regi:<br>reg.rmu                             | tp.ac.th บอกว่า:                         |                          | 🗙 :: Login Page 🕒 Krungsri FileServer 🕒 Krungsri | Cashlink  |           | »   |
| ถอยกลับ<br>แนะปาการใช้งาน                       | ทำรายการแ                                               | ล้ว กรุณาตรวจสอบผลรายการแจ้งสำเร็จไ      | 9794                     |                                                  |           |           |     |
|                                                 | ข้อมูลการศึกษา                                          |                                          |                          |                                                  |           |           |     |
|                                                 | รหัสประจำตัว                                            | 055810105009-1                           |                          |                                                  |           |           |     |
|                                                 | ชื่อ                                                    | ภัคพล                                    | นามสกุล                  | เจริญสุข                                         |           |           |     |
|                                                 | ชื่อภาษาอังกฤษ                                          | PAKKHAPHON                               | นามสกุลภาษาอังกฤษ        | JARONESUK                                        |           |           |     |
|                                                 | ศูนย์                                                   | พระนครเหนือ                              | ระดับ                    | ประกาศนียบัตรวิชาชีพ ภาคพิเศษ                    |           |           |     |
|                                                 | คณะ                                                     | อุตสาหกรรม                               | หลักสูตร                 | 12                                               |           |           |     |
|                                                 | สาขาวิชา                                                | ช่างอิเล็กทรอนิกส์                       | ชื่อปริญญา               | ประกาศนียบัตรวิชาชีพ                             |           |           |     |
|                                                 | สถานภาพนักศึกษา                                         | สถานภาพนศ.ปกติ                           | วันที่รับเข้า            | 17/4/2558 วันที่จบ/พ้นสภาพ                       |           |           |     |
|                                                 | หากมีการเปลี่ยนแปลงที่                                  | อยู่ปัจุบัน โปรด Update ข้อมูเ           | a                        |                                                  |           |           |     |
|                                                 | ข้อมูลสถานที่ติดต่อ ( นัก                               | เศึกษาต้องกรอกข้อมูลให้ครบ               | เทุกช่องเพื่อใช้ในการดิด | เด่อ )                                           |           |           |     |
|                                                 | อีเมลล์ ที่สามารถติดต่อได้<br>ระบุ 1 address เท่านั้น * | amaken007@gmail.com                      |                          |                                                  |           |           |     |
|                                                 | ที่อยู่บัจจุบัน<br>(เลขที,ถนน,หมู่บ้าน) *               | 93 ซอยสุนทรศิริ ถนนประชาราษ:             | ฎบำเพ็ญ                  |                                                  |           |           |     |
|                                                 | แขวง/ตำบล *                                             | ห้วยขวาง                                 |                          |                                                  |           |           |     |
|                                                 | เขต/อำเภอ *                                             | ห้วยขวาง                                 | จังหวัด *                | กรุงเทพมหานคร 🔻                                  |           |           |     |
|                                                 | รหัสไปรษณีย์ *                                          | 10320                                    | โทรศัพท์ *               | 026911229                                        |           |           |     |
|                                                 |                                                         | แจ้ง                                     | งสำเร็จ<br>              |                                                  |           |           |     |
| VisionNet                                       | to top of page 🍝                                        |                                          |                          |                                                  |           |           |     |
|                                                 |                                                         | Vision Net Co.Ltd.                       | สกอ.   กยศ.   Facebook   |                                                  |           |           |     |
| Powered by Vision Net, 1995 - 2011              | contact staff :                                         | สารการ สารกิรสะสรีที่มีชีวาก รายมะสารการ |                          |                                                  |           |           | -   |
| 🚱 🙋 😂 🞑 🗐                                       |                                                         |                                          | 2 🔬 🖄                    | EN                                               | - \$t 🖫 🕸 | ) 20/11/2 | 560 |

จากนั้นจะปรากฏเมนู "พิมพ์แบบขอแจ้งสำเร็จและขึ้นทะเบียนบัณฑิต" ขึ้นทางด้านบนของหน้าเว็บไซต์ ให้นักศึกษาคลิกที่
 เมนู "พิมพ์แบบขอแจ้งสำเร็จและขึ้นทะเบียนบัณฑิต" เพื่อพิมพ์แบบขอสำเร็จการศึกษา

| 🕒 สำนักส่งเสริมวิชาการและงาม 🗙               |                                                                             |                                            |                                                                 |                                                 | P4LM – 🗗 X                     |
|----------------------------------------------|-----------------------------------------------------------------------------|--------------------------------------------|-----------------------------------------------------------------|-------------------------------------------------|--------------------------------|
| ← → C 介 ① reg.rmutp.ac.th/registrar/bioentry | rconfigGra.asp?f_cmd=18ຜ                                                    | avs174738635=11                            |                                                                 |                                                 | ☆ 💩 🖳 🛡 🗄                      |
| 🔢 แจป 📃 BTC 📃 MCPE.KU 🗅 Caller 🗋 กะเบียน     | ] รับสมัดร 🗋 regis 📊 f                                                      | acebook 😰 YouTube 🕎                        | Twitch 🕨 https://tv.line.me 【                                   | 🔰 EBS :: Login Page 🕒 Krungsri FileServer 🕒 Kru | ngsri Cashlink »               |
| มหาวิทยาลัง<br>ราชมงค<br>ราชมงค              | บเทคโนโลยี<br><b>ฉพระนคร</b><br>ฉัมพิเงะคราาช of teo                        | CHINOLOGY PHRA NAKH                        | ON                                                              | ระบบบริการการศึกษา                              | •                              |
| เมนูหลัก                                     | กรอกประวัติเพื่อเ                                                           | จ้งสำเร็จการศึกษา                          |                                                                 |                                                 |                                |
| ถอยกลับ<br>แนะนำการใช้งาน                    | 실 พิมพ์แบบขอ                                                                | 실 พิมพ์แบบขอแจ้งสำเร็จและขึ้นทะเบียนบัณฑิด |                                                                 |                                                 |                                |
|                                              | Download A                                                                  | crobat Reader or Su                        | matraPDF                                                        |                                                 |                                |
|                                              |                                                                             | <mark>ภาคการศึก</mark> ม<br>6/11/2560 -    | <mark>แจ้งสำเว็จ</mark><br>มาที่ 2 ปีการศึกษา 2560<br>6/12/2560 |                                                 |                                |
|                                              | ข้อมูลการศึกษา                                                              |                                            |                                                                 |                                                 |                                |
|                                              | รหัสประจำตัว                                                                | enter contents of                          |                                                                 |                                                 |                                |
|                                              | ชื่อ                                                                        | A1111                                      | นามสกุล                                                         | +Higgs                                          |                                |
|                                              | ชื่อภาษาอังกฤษ                                                              | Property of the local                      | นามสกุลภาษาอังกฤษ                                               | Jan Constant                                    |                                |
|                                              | ศูนย์                                                                       | พระนครเหนือ                                | ระดับ                                                           | ประกาศนียบัตรวิชาชีพ ภาคพิเศษ                   |                                |
|                                              | คณะ                                                                         | อุตสาหกรรม                                 | หลักสูตร                                                        | -                                               |                                |
|                                              | สาขาวิชา                                                                    | ช่างอีเล็กทรอนิกส์                         | ชื่อปริญญา                                                      | ประกาศนียบัตรวิชาชีพ                            |                                |
|                                              | สถานภาพนักศึกษา                                                             | สถานภาพนศ.ปกติ                             | วันที่รับเข้า                                                   | 17/4/2558 วันที่จบ/พ้นสภาพ                      |                                |
|                                              | หากมีการเปลี่ยนแปล                                                          | งที่อยู่ปัจุบัน โปรด Update                | ะ ข้อมูด                                                        |                                                 |                                |
|                                              | ข้อมูลสถานที่ดิดต่อ (<br>อีเมลล์ ที่สามารถติดต่อ<br>ระบุ 1 address เท่านั้น | ้ นักศึกษาต้องกรอกข้อมูล<br>ได้<br>*       | ให้ครบทุกช่องเพื่อใช้ในการดิ <b>ต</b> ์                         | ลต่อ )                                          |                                |
| 📀 🙆 🔕 😋 🗊 💿                                  | พื่อมู่ป้องรับ                                                              |                                            |                                                                 |                                                 | EN 🔺 🗊 🗊 🌒 12:05<br>20/11/2560 |

 หลังจากคลิกที่เมนู "พิมพ์แบบขอแจ้งสำเร็จและขึ้นทะเบียนบัณฑิต" แล้ว จะปรากฎหน้าเอกสาร "แบบขอสำเร็จ การศึกษาและขอขึ้นทะเบียนบัณฑิต" ขึ้น ให้นักศึกษาตรวจสอบข้อมูลของนักศึกษาในแบบขอสำเร็จๆและให้นักศึกษาสั่งพิมพ์ โดยคลิกที่รูปเครื่องพิมพ์ทางด้านขวาบน

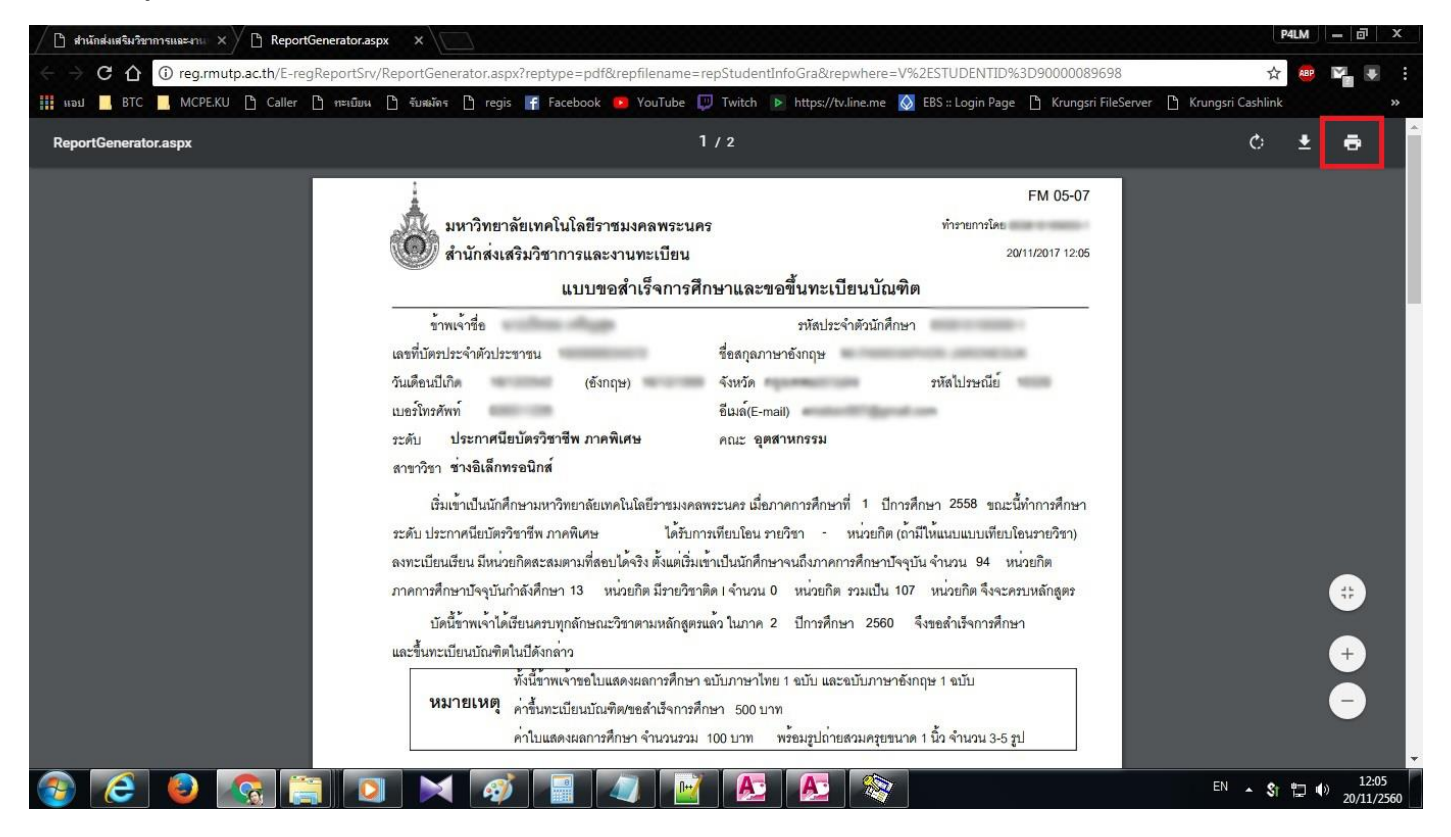

 เมื่อพิมพ์แบบขอสำเร็จๆออกมาแล้ว ให้นักศึกษาลงชื่อของนักศึกษาในช่องที่ระบุ และนำไปให้อาจารย์ที่ปรึกษาและ <u>หัวหน้าสาขาวิชาลงชื่อในช่องที่กำหนด</u> จากนั้นนักศึกษาจึงนำแบบขอสำเร็จๆนี้ไป<u>ชำระเงินค่าธรรมเนียมขอสำเร็จการศึกษา</u> <u>ที่งานการเงินคณะและนำส่งแบบขอสำเร็จๆที่งานทะเบียนคณะภายในระยะเวลาที่กำหนดในปฏิทินการศึกษา ข้อ 7.1</u>

| 🕒 สำนักส่งเสริมวิชาการและงาน 🗙 🗋 ReportGenerator. | .aspx X                                                                         |                                                                      | P4LM - 🗇 X                   |
|---------------------------------------------------|---------------------------------------------------------------------------------|----------------------------------------------------------------------|------------------------------|
| ← → C ☆ ③ reg.rmutp.ac.th/E-regReportS            | rv/ReportGenerator.aspx?reptype=pdf&repfilename=repStu                          | identInfoGra&repwhere=V%2ESTUDENTID%3D9000089698                     | ☆ 🥮 🏹 🖳 :                    |
| 🗰 แอป 📙 BTC 📙 MCPE.KU 🗋 Caller 🗋 ทะเบีย           | หน 🗋 รับสมักร 🗋 regis 📝 Facebook 💶 YouTube 🕎 Twi                                | tch 🕨 https://tv.line.me 🚫 EBS :: Login Page 🗋 Krungsri FileServer [ | h Krungsri Cashlink »        |
|                                                   | หมายเหตุ ค่าขึ้นทะเบียนบัณฑิต/ขอสำเร็จการศึกษา 5                                | 500 U N                                                              | <b>^</b>                     |
|                                                   | ค่าใบแสดงผลการศึกษา จำนวนรวม 100 บ                                              | าท พร้อมรูปถ่ายสวมครูยขนาด 1 นิ้ว จำนวน 3-5 รูป                      |                              |
|                                                   |                                                                                 |                                                                      |                              |
|                                                   |                                                                                 | NJTD                                                                 |                              |
|                                                   | ลงบามดาจารย์ที่ปรึกษา                                                           | ลงบามหัวหน้าสาขาวิชา                                                 |                              |
|                                                   | 0.150                                                                           | ลงที่ค                                                               |                              |
|                                                   |                                                                                 | ()                                                                   |                              |
|                                                   | อาจารย์ที่ปรึกษา                                                                | ห้วหน้าสาขาวิชา                                                      |                              |
|                                                   |                                                                                 |                                                                      |                              |
|                                                   | สำหรับเจ้าหน้า                                                                  | ที่การเงินคณะ                                                        |                              |
|                                                   | ค่าขึ้นทะเบียนบัณฑิต/ขอสำเร็จการศึกษา                                           | 500 บาท                                                              |                              |
|                                                   | ใบแสดงผลการศึกษา 2 ฉบับ                                                         | 100 บาท                                                              |                              |
|                                                   | รวมเงินทั้งสิ้น<br>รับชำระเงินแล้ว เล่มที่/เลขที่ใบเสร็จรับเงิน                 | . <i>1</i> 600 บาท                                                   |                              |
|                                                   | ลงชื่อ                                                                          |                                                                      |                              |
|                                                   | (                                                                               | )                                                                    |                              |
|                                                   | แผนกา                                                                           | ทรเงิน                                                               |                              |
|                                                   |                                                                                 |                                                                      |                              |
|                                                   | หมายเหตุ 1.เมื่อนักศึกษาดำเนินการเสร็จเรียบร้อยแล้ว นำคำร้องส่งงานทะเบี         | ยนคณะ                                                                |                              |
|                                                   | <ol> <li>รณีนักศึกษามีการเปลี่ยนแปลงคำน้ำหน้า ชื่อ-สกุล นักศึกษาต้อง</li> </ol> | แนบเอกสารการแก้ไขมาให้ด้วย ให้ขีดและเซ็นซื้อกำกับสำเนาถูกต้อง        |                              |
|                                                   |                                                                                 | 20/11/2017 12:05 Page 1/2                                            |                              |
| 📀 🥃 😜 💽 💽                                         | D 🗙 🐼 🗐 🖉 📔                                                                     | A 🔊                                                                  | EN 🔺 🖏 🖏 12:07<br>20/11/2560 |

 หากนักศึกษาแจ้งสำเร็จการศึกษาผ่านเว็บไซต์แล้ว นักศึกษาสามารถเข้ามาพิมพ์ใบแจ้งสำเร็จได้ใหม่ โดยจะมีเมนู "พิมพ์ใบ แจ้งยอดการชำระเงินค่าแจ้งสำเร็จ" ปรากฏขึ้นด้านล่างของเมนู "แจ้งสำเร็จการศึกษา"

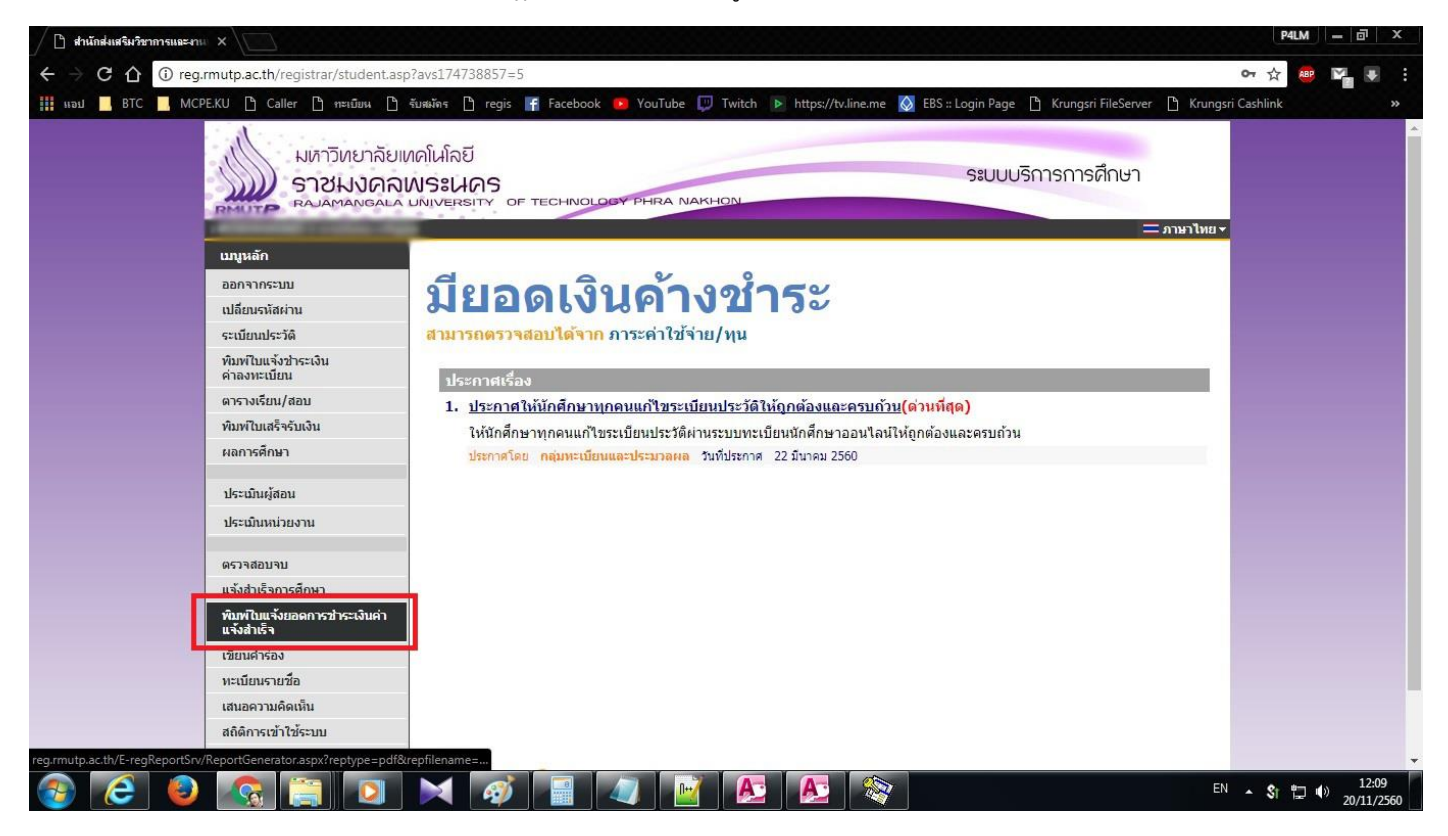

## <u>\*\*หมายเหตุ\*\*</u>

 หากนักศึกษาแจ้งสำเร็จการศึกษาแล้ว แต่ไม่สำเร็จการศึกษาในภาคการศึกษานั้น คำขอแจ้งสำเร็จการศึกษาในภาคการศึกษา นั้นจะถือเป็นโมฆะ นักศึกษาจะต้องแจ้งสำเร็จการศึกษาใหม่ในภาคการศึกษาถัดไปที่นักศึกษาคาดว่าจะสำเร็จการศึกษา

 ค่าธรรมเนียมขอแจ้งสำเร็จการศึกษาจะชำระเพียงครั้งเดียว หากนักศึกษาชำระค่าธรรมเนียมขอแจ้งสำเร็จแล้ว เมื่อมีการขอ แจ้งสำเร็จการศึกษาภาคการศึกษาถัดไป นักศึกษาไม่ต้องชำระเงินค่าธรรมเนียมขอแจ้งสำเร็จแล้ว

 การขอแจ้งสำเร็จการศึกษาจะเปิดให้นักศึกษาขอแจ้งสำเร็จการศึกษาภายใน 30 วันหลังจากเปิดภาคการศึกษาปกติหรือ 15
 วันหลังจากเปิดภาคการศึกษาฤดูร้อน นักศึกษาที่ลงทะเบียนเรียนและคาดว่าจะสำเร็จการศึกษา ให้นักศึกษาดำเนินการขอแจ้ง สำเร็จการศึกษาภายใน 30 วันหลังจากเปิดภาคการศึกษาปกติหรือ 15 วันหลังจากเปิดภาคการศึกษาฤดูร้อน

## <u>ขั้นตอนการตรวจสอบเงื่อนไขการแจ้งสำเร็จของนักศึกษา ระดับ ปวช.</u>

 หากนักศึกษาที่ลงทะเบียนเรียนครบหลักสูตรแล้ว แต่ไม่พบปุ่ม "แจ้งสำเร็จการศึกษา" ให้นักศึกษาเข้าไปตรวจสอบจำนวน หน่วยกิตขั้นต่ำของหลักสูตรและหน่วยกิตที่ลงทะเบียนของนักศึกษาที่เมนู "ตรวจสอบจบ"

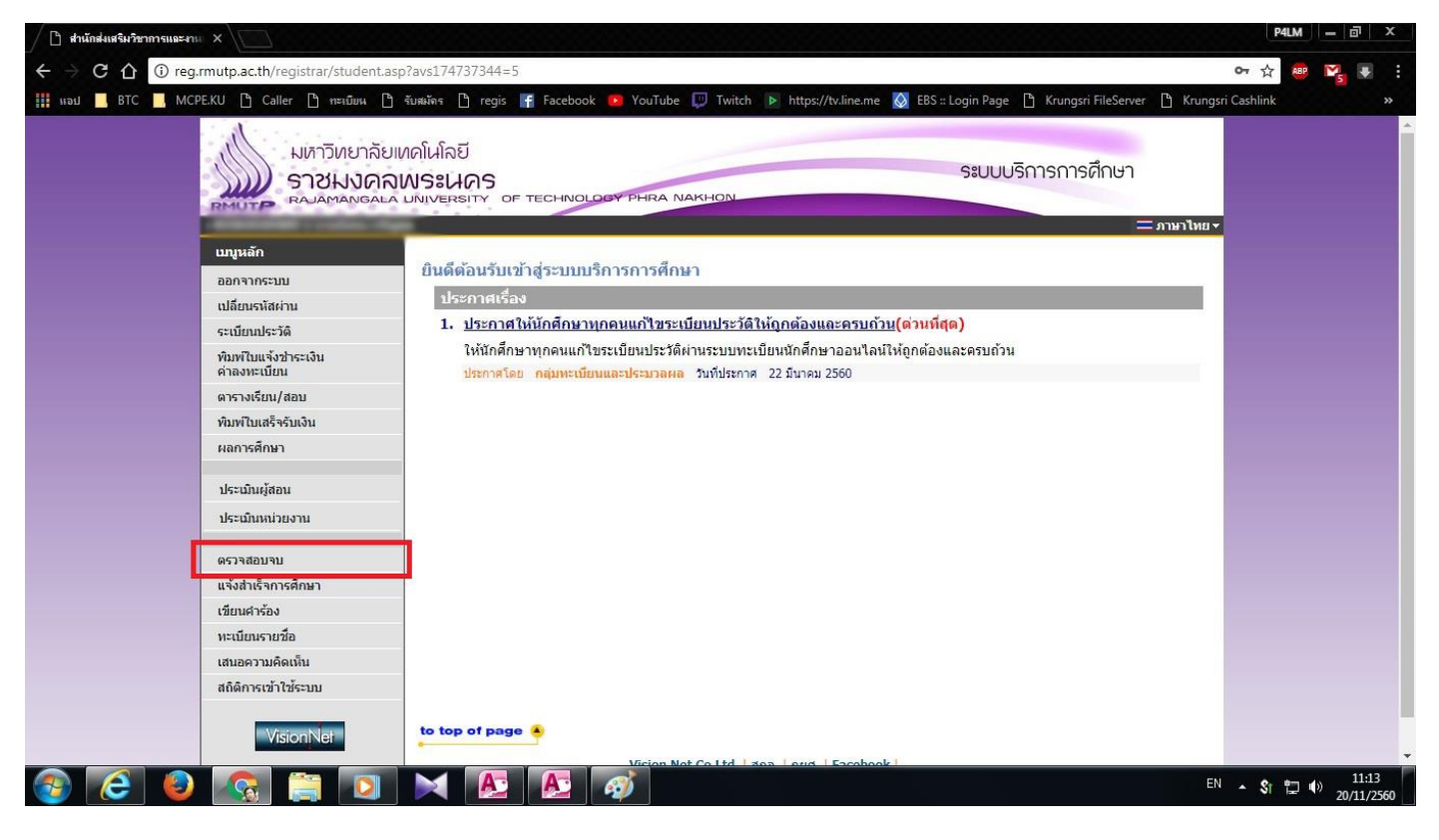

 ให้นักศึกษาตรวจสอบหน่วยกิตที่ลงทะเบียนของนักศึกษาจะต้อง<u>มากกว่าหรือเท่ากับ</u>หน่วยกิตหลักสูตร นักศึกษาจึงจะแจ้ง สำเร็จการศึกษาได้ หากเงื่อนไขถูกต้องแล้ว แต่ไม่พบปุ่ม "แจ้งสำเร็จการศึกษา" ให้นักศึกษาติดต่องานทะเบียนคณะ

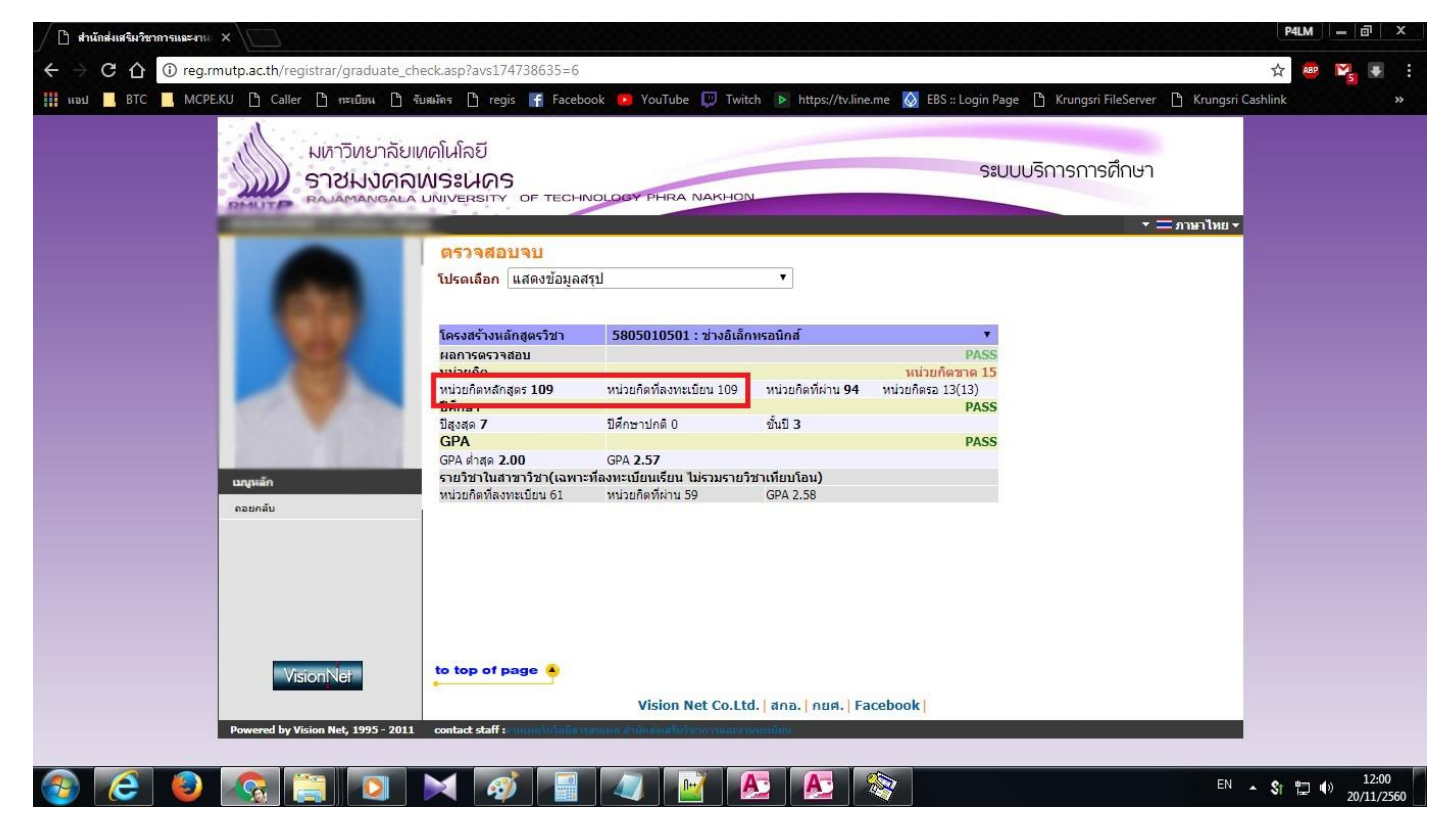